#### Career Exploration Announcement Before TA Lesson:

#### Must sign up on link by Tuesday, April 8th at 11:00 am: Eat With An Expert

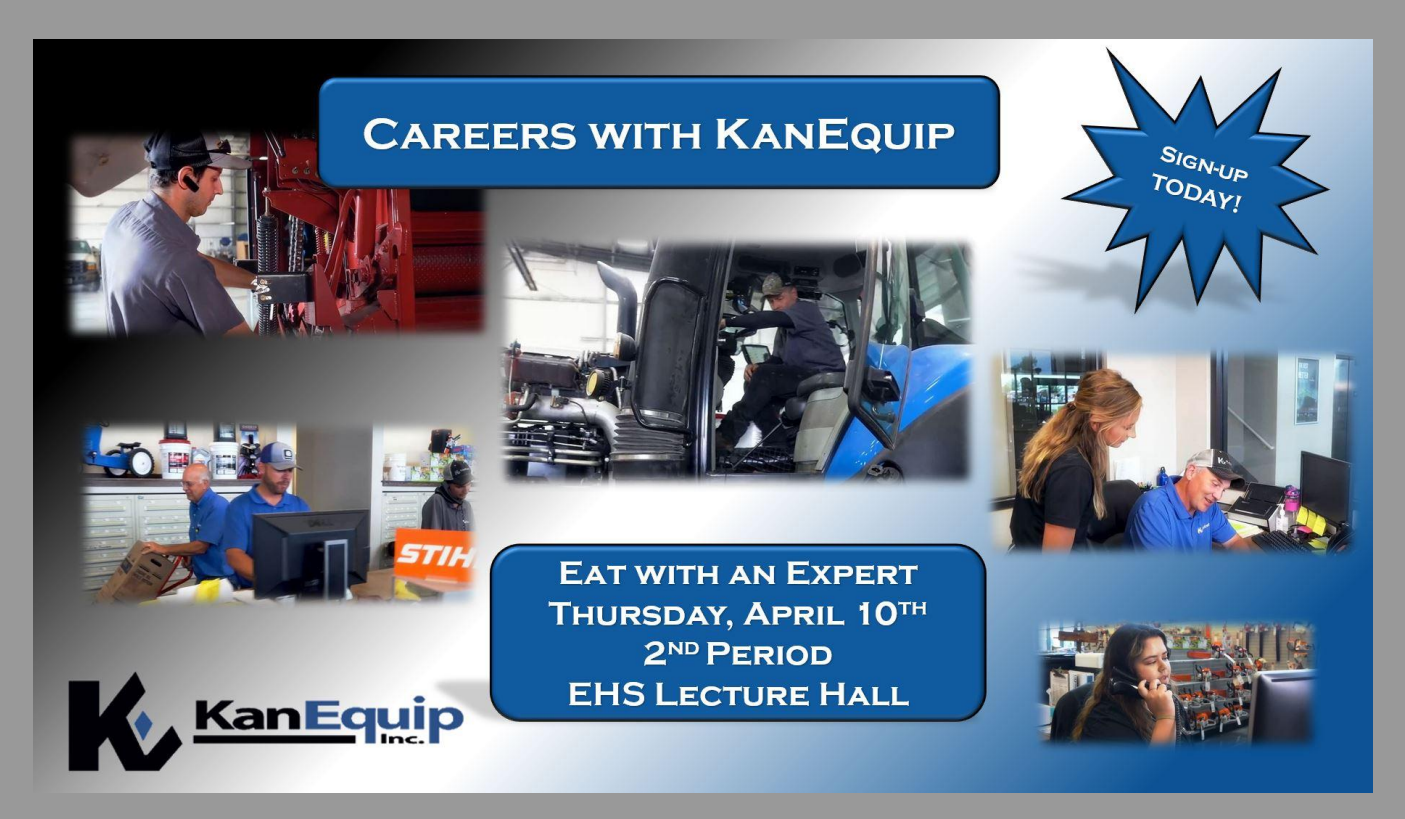

## TA College and Career Planning

Update College and Career Favorites, Game Plan and Resume

## New Naviance Login Directions

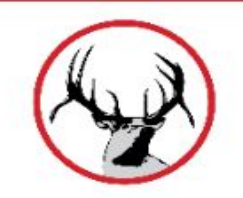

Go to ClassLink: <a href="http://launchpad.classlink.com/elkhorn">http://launchpad.classlink.com/elkhorn</a>

Click on the following Icon and you should automatically be logged in to Naviance:

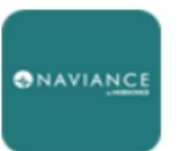

Naviance (Student)

#### Click on "Colleges", "Colleges I'm Thinking About"

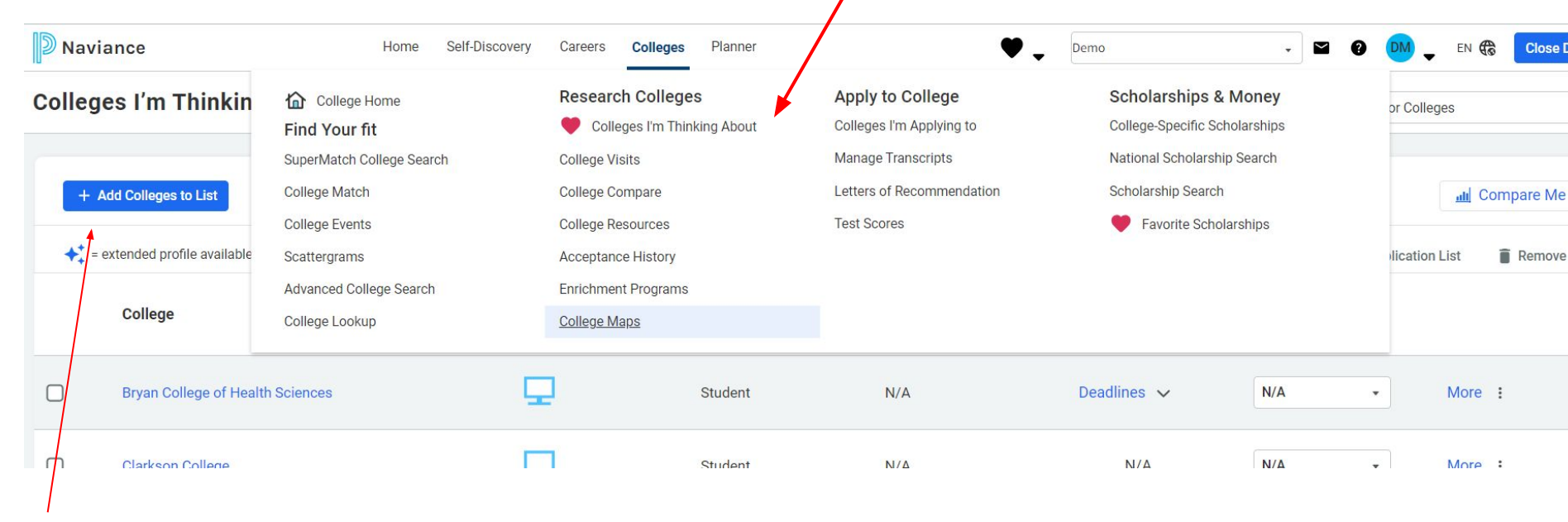

Click on "Add Colleges to List"

- Use the drop down to ★ choose how you want to lookup schools.
- Click on the school ★ to learn more.
- 3. Select the school and click the heart to add it to your list.

| Naviance                                                             | Home Belf-Discovery Careers Colleges Planner | ۷.                             | 0emo - 🖬 \varTheta 🥹  | 🖕 EN 🔞 🛛 Close Demo |
|----------------------------------------------------------------------|----------------------------------------------|--------------------------------|-----------------------|---------------------|
| € Back                                                               |                                              |                                |                       |                     |
| College Lookup                                                       |                                              |                                |                       |                     |
| Laka ty:<br>Daka •<br>Krywit<br>Collip Rouge III<br>Collip Rouge III |                                              | +° = enmsted profile available | • colleges applied to | Actiona: 🔿 Favorite |
| Quidiat                                                              |                                              | Location                       |                       | - i                 |
| Bellevue University                                                  |                                              | Bellevue, NE                   |                       |                     |
| Clarkson Callege                                                     |                                              | Omaha, NE                      |                       |                     |
| 📄 🖤 Concordia University-Nebraska                                    |                                              | Seward, NE                     |                       |                     |
| Creighton University                                                 |                                              | Omaha, NE                      |                       |                     |
| Dosne University-Arts & Sciences                                     |                                              | Crete, NE                      |                       |                     |
| C Hastings College                                                   |                                              | Hastings, NE                   |                       |                     |
| Iowa State University                                                |                                              | Ames, IA                       |                       |                     |
| Iowa Western Community College                                       |                                              | Council Bluffs, IA             |                       |                     |
| 🕞 🗢 Kamaa Saate University                                           |                                              | Manhattan, KS                  |                       |                     |
| University of Kansas                                                 |                                              | Lawrence, KS                   |                       |                     |
| Metropolitan Community College Area                                  |                                              | Omaha, NE                      |                       |                     |
| Midland University                                                   |                                              | Fremont, NE                    |                       |                     |
|                                                                      |                                              |                                |                       |                     |

## Click on the down arrow by your initials...

![](_page_5_Picture_1.jpeg)

# Update for changes!

| Naviance                         | Home                 | Self-Discovery  | Careers | Colleges | Planner | . ب | Demo | • | <b>1</b> 0 | <b>DM</b> - | EN | Close Dem |
|----------------------------------|----------------------|-----------------|---------|----------|---------|-----|------|---|------------|-------------|----|-----------|
| Back to Surveys from Your School |                      |                 |         |          |         |     |      |   |            |             |    |           |
| Game Plan Surv                   | ey                   |                 |         |          |         |     |      |   |            |             |    |           |
| 1 What is your first-choice path | after high school?   |                 |         |          |         |     |      |   |            |             |    |           |
| Choose                           | arter night school:  |                 |         |          |         |     |      |   |            |             |    |           |
| 2. Which two career clusters mo  | st closely relate to | your future goa | als?    |          |         |     |      |   |            |             |    |           |
| First Choice                     |                      |                 |         |          |         |     |      |   |            |             |    |           |
| Second Choice                    |                      |                 |         |          |         |     |      |   |            |             |    |           |
|                                  |                      |                 |         |          |         |     |      |   |            |             |    |           |
|                                  |                      |                 |         |          |         |     |      |   |            |             |    |           |
| SUBMIT RESPONSES                 |                      |                 |         |          |         |     |      |   |            |             |    |           |

## Update Resume

#### Click on the down arrow by your initials

![](_page_7_Figure_2.jpeg)

![](_page_8_Picture_0.jpeg)

|    | Add/Upda         | te Sections |  |
|----|------------------|-------------|--|
|    |                  |             |  |
| B  | Objective        |             |  |
| da | Summary          |             |  |
| ÷  | Work Experience  |             |  |
| 1  | Education        |             |  |
| •  | Volunteer Servi  |             |  |
| M  | Extracurricular  |             |  |
| ¥  | Awards / Certifi |             |  |
| Au | Skills / Academi |             |  |
| 24 | Music / Artistic |             |  |
| Ø  | Athletic Achiev  |             |  |
| *  | References       |             |  |
| Ę  | Additional Infor |             |  |
| ¢  | Leadership       |             |  |

- Click on the "Plus" button
  - Click on Add/Update sections
  - These are the parts that can be included in your resume
  - You do not need to use every category
  - Click on the "Plus" button when you want to add a new category